## LOGIN PROCEDURE- PKI BASED SECURITY

• 1.In the home page of the e-auction portal, Login Here option is showing for accessing the e-auction system. Refer Fig 1

| on.ewizard.in/HomePage/loadSiteHomePage/FjMpq21DeRv                                                                                    | bx67p_qT4mQ                                                                                                    |                                                                                                    | © 7                                     | r 🖸 生 🖬 📣 🗄                                                    |
|----------------------------------------------------------------------------------------------------|----------------------------------------------------------------------------------------------------|----------------------------------------------------------------------------------------------------|-----------------------------------------|----------------------------------------------------------------|
| s 📥 State Government                                                                                                    |                                                                                                    |                                                                                                    |                                         | All Bookmarks                                                  |
| Welcome to e-Auction Portal of<br>Delhi Development Authority                                                                          |                                                                                                    |                                                                                                    | : English Hindi                         | ewizard                                                        |
| <b>L</b> 011-49606060                                                                                                    |                                                                                                    |                                                                                                    |                                         |                                                                |
| Important notice to t                                                                                                    | the bidders : Online training on e-auc                                                                                                    | tion will be conducted every N                                                                                                    | Nonday and Thursda                      | y from 11 AM to 1 PM. Interested                               |
| DELHI DEVELOPMENT AUTHORITY<br>GOVT. OF INDA<br>OFFICA<br>AN AMAZING BUSINESS OPPOPTUNITY<br>FOR OPERATING<br>TWO FOOD PLAZS AT DWARKA | Ambiert Opera Ar Sitting<br>- 20 Outlets - Opprate Branz I fundare Arak<br>- New Sector Hortes Station. Development<br>Sector Branz I fundare Arak<br>Sector Branz I fundare Arak<br>Sector Branz I fundare Arak<br>Branz I fundare Arak<br>Branz I fundare Arak                                  | Amrit Ras<br>In the Lap of Serverity<br>Darlets - Rapt Netto Reliance Mart<br>and Sector 13 Merror Station Ownits<br>Exartism Exart Sector 23 Merror Darlets<br>Sear for<br>Darlets                                                                                                    | User ID TE<br>Password                  | .ogin Here                                                     |
|                                                                                                    | 22.63 2021 (Friday) from 1000 AM<br>Conneg Lingstratus, Contractioner<br>of Ingestrate Las Ello Scientisation<br>20.10 2021 (Friday) (on 144 and Pri-<br>Colong Time of Registration B<br>LOS Scientision<br>11.10 2021 (Friday) (on 144 and Pri-<br>Los Scientision<br>11.10 2021 (Friday) (on 144 and Pri-<br>to Scientision<br>11.10 2021 (Friday) (on 144 and Pri-<br>to Scientision<br>11.10 2021 (Friday) (on 144 and Pri-<br>to Scientision<br>11.10 2021 (Friday) (on 144 and Pri-<br>to Scientision<br>11.10 2021 (Friday) (on 144 and Pri-<br>to Scientision<br>11.10 2021 (Friday) (on 144 and Pri-<br>to Scientision<br>11.10 2021 (Friday) (on 144 and Pri-<br>To Scientision<br>11.10 2021 (Friday) (on 144 and Pri-<br>To Scientision<br>11.10 2021 (Friday) (on 144 and Pri-<br>11.10 2021 (Friday) (on 144 and Pri-<br>11.10 2021 (Friday) (on 144 and Pri-<br>11.10 2021 (Friday) (on 144 and Pri-<br>11.10 2021 (Friday) (on 144 and Pri-<br>11.10 2021 (Friday) (on 144 and Pri-<br>11.10 2021 (Friday) (on 144 and Pri-<br>11.10 2021 (Friday) (on 144 and Pri-<br>11.10 2021 (Friday) (on 144 and Pri-                                                                        | reporting and possibles, biody with one a saction whether<br>dires of club, the acceleration of the accelerate on to the<br>related the same through T-AACTOV OF PROPERSY. This<br>acceleration whether the same shares are accelerated<br>parter through any same of a 10 minimal day before an<br>exaction of DGA<br>wave and regular tabulars of a 10 minimal day before and<br>club parter background and a same of the simular<br>day to be accelerated to the same day before and the<br>analysis of DGA<br>wave and regular days and a 10 minimal days and the<br>club parter days and a same days and the same days<br>of the possibility of the acceleration of the same days<br>of the possibility of the acceleration of the same days<br>of the possibility of the acceleration of the same days and<br>the acceleration of the same days and the same days and<br>the acceleration of the same days and the same days and<br>the acceleration of the same days and the same days and<br>the same days and the same days and the same days and<br>the same days and the same days and the same days and<br>the same days and the same days and the same days and<br>the same days and the same days and the same days and<br>the same days and the same days and the same days and<br>the same days and the same days and the same days and<br>the same days and the same days and the same days and the<br>test and the same days and the same days and the same days and<br>the same days and the same days and the same days and the same days and<br>the same days and the same days and the same days and the same days and<br>the same days and the same days and the same days and the same days and<br>the same days and the same days and the same days and the same days and<br>the same days and the same days and the same days and the same days and the same days and<br>the same days and the same days and the s | Note: Enter above ca<br>button to login | Enter captcha<br>ptcha code and click on Submit                |
|                                                                                                    | E-Autise for Food Plaza and Sites<br>The detailed terms and conditions are available at<br>DDA website: www.dda.gov in or www.ddaeauction.ewiza                                                                                                    | ard in Scan for Detailed<br>Terms & Conditions                                                                                                    | V                                       | rtual Keyboard                                                 |
|                                                                                                    | snewizard.in/HomePage/TolApazi TDeRv<br>s State Government<br>Welcome to e-A<br>Delhi Developn<br>Coll-4960660<br>Important notice to<br>Coll-4960660<br>Important notice to<br>Important notice to<br>Important notice to<br>Important noti | newizard.in/HomePage/JoadSiteHomePage/JApaq21DeR/vbx67p_qTdmd<br>C  S  State Government  Velcome to e-Auction Portal of<br>Delhi Development Authority  Coll-990000  Inportant notice to the bidders : Online training on e-auc<br>Portage Of Coll-90000  Inportant notice to the bidders : Online training on e-auc<br>Portage Of Coll-900000  Inportant notice to the bidders : Online training on e-auc<br>Portage Of Coll-900000  Inportant notice to the bidders Inportant notice ton t                                                | <complex-block></complex-block>         | newizardain/HomePage/Joda/SteHomePage//FJ/Apg21DeRvbo5/p_q14mQ |

URL: https://ddaeauction.ewizard.in

2. Please enter "User Id" and "Password" provided by the service provider and select the activity as "Auction" to login for auction participation process. Click "Submit" to proceed.

| ← → C ºo ddaeauct                                   | on.ewizard.in/HomePage/loadSiteHomePage/FjMpq21DeRvbx67p_qT4mQ                                                                                                    |                                                                                                    | ◎☆☆ ♡ 보 □ (>) :                                                                                |
|-----------------------------------------------------|----------------------------------------------------------------------------------------------------|----------------------------------------------------------------------------------------------------|------------------------------------------------------------------------------------------------|
| M Gmail 🖸 YouTube <table-cell> Ma</table-cell>      | os 👍 State Government                                                                                                    |                                                                                                    | All Bookmarks                                                                                  |
|                                                     | Welcome to e-Auction Portal<br>Delhi Development Authorit                                                                                                    | of A+ A A<br>Choose Language : Er                                                                                                    | gitsh Hindi eWIZARD                                                                            |
| 🖷 Home 🔷 Auctions 👻                                 | <b>\$</b> 011-49606060                                                                                                    |                                                                                                    |                                                                                                |
|                                                     | Important notice to the bidders : On                                                                                                    | ine training on e-auction will be conducted every Mond                                                                                                    | lay and Thursday from 11 AM to 1 PM. Interested                                                |
| User Guide<br>DSC Help<br>FAQ<br>Site Compatibility | An AMAZING BUSINESS OPPORTUNITY<br>ROY FOR UNAX<br>ROY FOR UNAX<br>OFFENSION<br>ROY FOR OPERATING<br>TWO FOR OPERATING<br>TWO FOR OPERATING | t Dhara<br>per Ar Sitting<br>his Burst Interna Prix<br>er Statin, Units<br>Restant, Units<br>Restant, Units<br>Res | Login Here<br>TEST_2023                                                                        |
| Downloads<br>Helpdesk                               | OR ANNUAL LICENCE FEE BASIS THROUGH F-JUCTION                                                                                                    | Altar and     Construction of product, lefty die an excision when     mediational and discontrasterial of old results. The other interviewed     workshops and discontrasterial of old results. The other is the other     workshops and discontrasterial of old results. The other is the other     workshops and discontrasterial of old results. The other is the other     workshops and discontrasterial of old results. The other is the other     workshops and discontrasterial of old results. The other is the other     workshops and discontrasterial     workshops and discontrasterial     workshops and discontrasterelian     workshops and discontrasterial     workshops and disco                                                                                                    | te: Enter above captcha code and click on Submit<br>ton to login<br>Submit<br>Virtual Keyboard |
| कुपे तर्ग वर्ग्धः                                   | DDA website www.dt<br>Click here for DDA Bhoom if                                                                                                    | e gevin or www.ddaeauction.ewizard.in ortal Rec                                                                                                    | egister With Us Forgot Password                                                                |
|                                                     | evicand vito copyrights reserved [ terms and conditions ] blossary or terms [                                                                                                    | organities ( Portal Privacy Policies ( Procurement / elendering duidelines                                                                                                    |                                                                                                |

3. When the user clicks on "Submit", the next page will appear and in screen showing PKI Login

| Please insert token containing digital certificates to USB port.     Click on PRC login button.     One the dominated file to view the dinital certificates                                                                                                    |
|----------------------------------------------------------------------------------------------------|
| <ul> <li>Select the mapped significant function of the select select</li></ul> |

4. When the user clicks on PKI Login option then one java jnlp will downloaded after donloaded the jnlp file click open then applet signer window will appear.

| 🖷 Home 📃 Live Ten | iders 📗 🋗 Tender Clo      | sing in 48Hrs 🛛 🖿 Te         | enders Due for Open | <b>P</b> Opened and Awarded Te | enders 🛛 🔀 Cancelled Ter     | nders 🛛 🔦 Auctions 👻         | <b>&amp;</b> 011-49606060 |  |
|-------------------|---------------------------|------------------------------|---------------------|--------------------------------|------------------------------|------------------------------|---------------------------|--|
| , 9205898221.     | 🕌 EWizardSigner           |                              |                     |                                |                              | - 🗆 ×                        |                           |  |
| Digital E-Token   |                           |                              |                     |                                |                              |                              |                           |  |
|                   | Issued To                 | Serial Number                | Issuer              | Public Key                     | Issued Date                  | Expiry Date                  |                           |  |
|                   | ABHISHEK KUMAR (1)        | 3f7b9093b1cb428              | IN,                 | 30820122300d06092a86           | Fri Jan 07 11:14:00 IST 2022 | Sun Jan 07 11:14:00 IST 2024 | ζ                         |  |
|                   |                           |                              |                     |                                |                              |                              |                           |  |
|                   |                           |                              |                     |                                |                              |                              | -                         |  |
|                   | Please select the signing | digital certificate mapped t | to your profile.    |                                |                              |                              |                           |  |
|                   |                           |                              | A PKI L             | ogin Bypass Entry              |                              |                              |                           |  |
|                   |                           |                              |                     |                                |                              |                              |                           |  |
|                   |                           |                              | eWizard V1          | .0 Copyrights Reserved.        |                              |                              |                           |  |

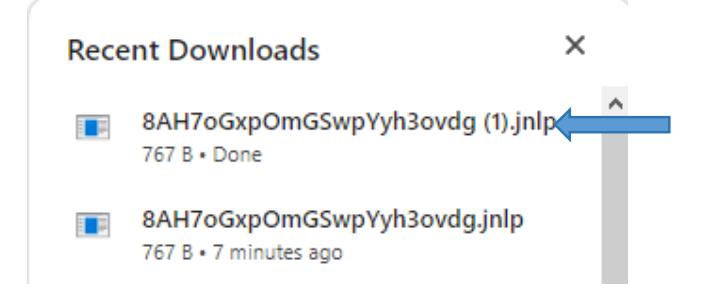

| M Home     Home     H     Exter Tenders     H     Hard Tender Closing in 48Hrs     60 And for immediate user support and helpdesk related queries, p | Tenders Due for Open     Yerders Due for Open     Yerders     Yerifying application.     Yerifying application.                                                                                                    | elled Tenders Auctions - 011-49606060<br>25, 8448288988, 9355030629, 9355030616, 9355030165, 93550 |
|----------------------------------------------------------------------------------------------------|----------------------------------------------------------------------------------------------------|----------------------------------------------------------------------------------------------------|
| - Ple<br>- Gie<br>- Op                                                                                                    | Location: https://lvedemo.euniv/zarde.com Cancel                                                                                                    |                                                                                                    |
| - Se<br>In c<br>is re<br>then<br>DSC                                                                                                    | A     Do you want to run this application?     Publisher: Unbrain consultancy Service Private     Locations: https://wedeno.cum/istarke.com     Locations: https://wedeno.cum/istarke.com     Locations: Data Private | vitikaste<br>se profile<br>Request                                                                 |
|                                                                                                    | This application will run with unrestricted access which may put your computer and personal<br>information at risk. Run this application only if you trust the locations and publisher above.                         |                                                                                                    |
|                                                                                                    | Do not show this again for this agap from the publisher above                                                                                                    |                                                                                                    |

5. The "Applet Signer" window will open-up with "Certificate Name" for authentication.

| ng numbers:- 9355030613, 9 | 🔒 🔝 EWizardSigner         |                              |         |                                    |                               | - 🗆 X                        | 355030604, 8448288980, 9 |
|----------------------------|---------------------------|------------------------------|---------|------------------------------------|-------------------------------|------------------------------|--------------------------|
|                            |                           |                              |         | EWizardSigner                      | ×                             |                              | ]                        |
|                            |                           |                              |         | Digital Certificate ABHISHEK KUMAR | (1)                           |                              |                          |
|                            |                           |                              |         | Click OK to process.               |                               |                              |                          |
|                            | Issued To                 | Serial Number                |         | OK Cancel                          | Issued Date                   | Expiry Date                  |                          |
|                            | ABHISHEK KUMAR (1)        | 3f7b9093b1cb428              | IN,     | 30820122300d06092886.              | . нт Jan 07 11:14:00 IST 2022 | Sun Jan 07 11:14:00 IST 2024 |                          |
|                            |                           |                              |         |                                    |                               |                              |                          |
|                            |                           |                              |         |                                    |                               |                              |                          |
|                            | Please select the signing | ) digital certificate mapped | to your | profile.                           |                               |                              |                          |
|                            |                           |                              |         | A PKI Login Bypass Entry           |                               |                              |                          |
|                            |                           |                              |         |                                    |                               |                              |                          |
|                            |                           |                              |         |                                    |                               |                              |                          |
|                            |                           |                              |         | eWizard V1.0 Copyrights Reserved.  |                               |                              |                          |

6.In the next window, enter the e-Token password and click on "Login" to proceed

| # Home 🛛 Hive Tenders 🕅 Tender Closir | ng in 48Hrs 🛛 🖿 Tenders Due for Open                                                                                                    | P Opened and Awarded Tenders                                                                                                    | Cancelled Tenders                                                               | 🔦 Auctions 👻        | <b>\$</b> 011-49606060           |
|---------------------------------------|----------------------------------------------------------------------------------------------------|----------------------------------------------------------------------------------------------------|---------------------------------------------------------------------------------|---------------------|----------------------------------|
|                                       |                                                                                                    |                                                                                                    |                                                                                 | Important notice to | the bidders : Online training on |
|                                       | Verify User PIN                                                                                                    | ×                                                                                                    |                                                                                 |                     |                                  |
|                                       | Now verify yo     Now verify yo     Open the down     Open the down     Open the down     Open the mapi     Orange User PIN     Tracese if you wan     sin worked on by mistake if you have map then you can request a DSC reset link | ar User PDI:<br>Enable soft keyboard<br>Login Cancel<br>ped some other Digital Signature Certh<br>your registered E-mail ID by clicking or | or if your certificate<br>ficate to your profile<br>n this link: <i>Request</i> |                     |                                  |
|                                       | A PKI                                                                                                    | Login Bypass Entry                                                                                                    |                                                                                 |                     |                                  |
|                                       | eWizard                                                                                                    | /1.0 Copyrights Reserved.                                                                                                    |                                                                                 |                     |                                  |